## **OPS Athletic Registration – Parents/Guardians**

• Log in using your ParentVUE user ID and password – either the mobile app or website (https://parentvue.olatheschools.com)

| Online Registration Account A | ccess                                |
|-------------------------------|--------------------------------------|
|                               | Login                                |
|                               | Olathe Public Schools<br>User Name:  |
|                               | Password:                            |
|                               | Forgot Password                      |
|                               | Create Account/More Options          |
|                               | Create a New Account Forgot Password |

- If the screen below does not appear you may have to select the Online Registration button on the top right corner.
- Before July 9<sup>th</sup> you will see only the Athletics Registration icon, which you will select. After July 9<sup>th</sup> you will see the Athletics Registration icon as well as the Online Registration icon. If you are registering your student(s) for sports, it is recommended that you complete the Athletics Registration first, before enrolling your student(s) for 25-26.

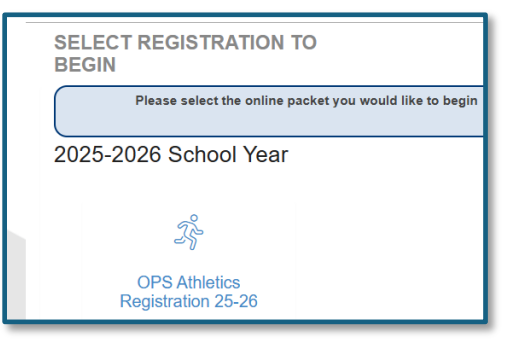

- Read the information screen and select Continue.
- You must Sign digitally to move forward. You will need to type in your name exactly as it is displayed on the top right under Olathe Public Schools. Select Save and Continue.

| OPS Athletics<br>Registration 25-26 | INTRODUCTION                                                                                                    | Olathe Public Schools<br>2025-2026 |
|-------------------------------------|----------------------------------------------------------------------------------------------------|------------------------------------|
| © Introduction                      | Signature                                                                                                    | YOUR NAME                          |
| Students                            | Please enter your first and last name below:<br>By typing your name below and pressing the button at the base of the page you attest that you are the account holder,<br>are authorized to provide the information and agree that the information provided is accurate to the best of your |                                    |
| Documents                           |                                                                                                    |                                    |
| Q Review/Submit                     | Electronic<br>Signature *                                                                                                    |                                    |
| Delete Registration                 |                                                                                                    |                                    |
|                                     | Save And Continue >                                                                                                    |                                    |

- The tabs on the left display the sections in the portal. If you need to start over select Delete Registration.
- On the <u>Students</u> screen, select the EDIT button. Exclude any students listed that will not be registering for sports. Select Save and Continue.
- On the <u>Athletics Selection Screen</u>, sports are listed by season. If the student will not be participating during a certain season, you must click in the box stating, "I do not wish to participate in any sports for this season". You can pick up to two sports per season. Once you have selected your sports and have opted out for the seasons you will not be participating in, select Save and Continue.
- Answer the <u>Residency Verification</u> questions. Select Save and Continue
- Carefully read the Consent and Release explanation and answer the questions on the <u>Student</u> <u>Transportation Consent Form</u>. An answer is required for all questions and you, and your student(s) must sign this form before going to the next screen. Save and Continue.
- Please read the <u>Parent/Student Sign Off Concussion</u> screen carefully. There is a lot of important information. This document needs to be signed by both parents/guardians and students.
- Also carefully read the <u>Substance Abuse Agreement</u>. Both parents/guardians and students are required to sign off on this. Save and Continue.
- You will upload your Physical form on the Documents screen. It is helpful to save your form to a downloads folder on your computer or phone. Hit the upload button, select your document, choose open and check to make sure the document shows up as saved on this screen. It is very important to check and make sure all signatures are completed and that all pages are included before you upload. Save and Continue

|                                     | Oldme i oblic School                                                                                                    |
|-------------------------------------|----------------------------------------------------------------------------------------------------|
| OPS Athletics<br>Registration 25-26 | ATHLETICS 2025-2026                                                                                                    |
| © Introduction                      | Documents: New Student                                                                                                    |
| Students                            | Please upload a copy of the completed Physical form by selecting the upload button below. Physicals must be submitted for each new school year. Submitted physicals are good until the first day of the next school year |
| Documents                           | Please make sure all forms are completed, signed by the Healthcare Provider, Parent and Student, and have<br>all pages included in document before submitting the Physical Forms,                                        |
| Q Review/Submit                     | Athletics/Activities Physical Forms Upload                                                                                                    |
| Delete Registration                 | Previous Save And Continue >                                                                                                    |

- You will be returned to the Students screen. Status should show in green/complete.
- Select the <u>Review/Submit</u> tab on the right and click on Review. You will be asked to double check your answers and then check the box at the very bottom to verify that all information is correct. Hit the Submit button.
- You will receive an email confirming submittal. Keep in mind that many staff members will not return to the office until mid-July, so do not be concerned if you have not heard back from the schools until then.

We hope you enjoy this quick new tool for Sports Registrations!